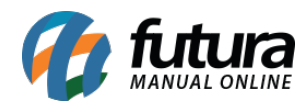

## **Caminho:** <u>Painel Administrativo > Extensões > Módulos > Aba Finalização</u>

## Referência: FEC27

Versão: 2020.09.07

*Como Funciona:* Esta tela é utilizada para habilitar a finalização do pedido no e-commerce.

Para isso, acesse o caminho indicado acima e o e-commerce abrirá a página abaixo:

| Painel Catálogo 🛩 Mar            | rketplace 👻 Exte | nsões ♥ Vendas ♥ Sistema    | a 🗸 Rela     | tórios 🗸     | <b>*</b> <                                                   | © < |
|----------------------------------|------------------|-----------------------------|--------------|--------------|--------------------------------------------------------------|-----|
| Módulos<br>Principal > Módulos   |                  |                             | 5 d- 5       |              | Q Procurar Módulo                                            |     |
| Finalização                      | Fillios Mark     | aplace Formas de Pagamento  | Formas de Er |              | manzaçao                                                     |     |
| Cupom                            | •                | Crédito na loja             |              |              | Módulo de desconto/acréscimo<br>por faixa de valor do pedido | Ŧ   |
| S Desconto por tipo de pagamento | <b>OFF</b>       | Desconto na primeira Compra |              |              | Calcular ST                                                  |     |
| Taxa para Pedidos Pequenos       | •                | Frete                       |              | SUB<br>TOTAL | Sub-total                                                    | ٠   |
| Total                            | •                |                             |              |              |                                                              |     |

**FUTURA - Módulo de desconto/acréscimo por faixa de valor do pedido:** Habilitando esta opção, o sistema permitirá criar um acréscimo/desconto por meio de uma faixa de valor. Se configurado como acréscimo, é aplicado quando o valor da venda for menor que a faixa. Quando desconto, as faixas são aplicadas se o valor do pedido for maior que a faixa;

**FUTURA - Módulo de desconto por tipo de pagamento:** Através deste modulo o usuário poderá cadastrar uma porcentagem de desconto pelo tipo de pagamento utilizado, como por exemplo, 10% de desconto em boleto;

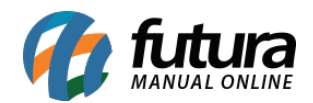

**Taxa para pedidos pequenos:** Caso seja necessário cadastrar uma taxa extra para pedidos com valores baixos, habilite esta opção.